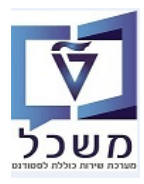

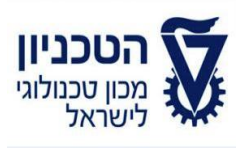

# SAP - SLCM מדריך למשתמש

# חוברת הדרכה רישום סטודנטים למקצועות בסמסטר

גרסה 1 יוני 2020

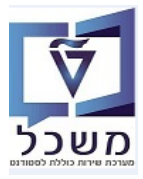

# תוכן עניינים

| 3 הקדמה וידע כללי                                           | .1 |
|-------------------------------------------------------------|----|
| 4PIQST10 – רישום סטודנט בודד למקצועות בסמסטר – טרנזקציה     | .2 |
| 9 PIQST10 – שינוי חבילת אירועים של הרישום למקצוע – טרנזקציה | .3 |
| 10 PIQST10 ביטול רישום למקצוע בסמסטר – טרנזקציה             | .4 |

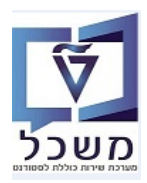

## 1. הקדמה וידע כללי

- .1.1 רישום סטודנטים למקצועות בסמסטר יכול להתבצע דרך המקצוע ואירוע וחבילת אירועים.
- . נוצר מערכת הסים בין הסטודנט והמקצוע הסמסטריאלי. 1.2 בתהליך רישום למקצוע הסמסטריאלי.
- .1.3 מקרי יוצאי דופן: אם חבילת האירוע רשומה, הקשר בין הסטודנט למקצוע מתייחס לחבילה האירוע.
  - 1.4 מידע נוסף שמתוחזק ומאוחסן במערכת בזמן הרישום למקצוע:
    - עונה אקדמית בה המקצוע רשום. 🔹
  - מספר נקודות זיכוי שהסטודנט מנסה לקבל עם הרישום למקצוע.
    - . תאריך רישום למקצוע, ביטול הרישום.
      - סיבת הרישום וסיבת הביטול.
      - סולם דירוג (לדוגמה: עבר/נכשל..).
        - שיטת הערכה.
    - רשימת המתנה לרישום למקצוע בסמסטר.
      - בדיקה אם נדרש תשלום.
    - 1.5 רישום סטודנט למקצוע בסמסטר מאופיין ע"י סטטוס:
      - רשום •
      - מבוטל
      - הושלם בהצלחה
      - נכשל/לא הושלם
        - המשך יבוא •
  - רישום למקצוע בסמסטר ניתן לשינוי ע"י פעילות (לדוגמה: ביטול) או ע"י הכנסת ציונים 1.6 וקביעת סטטוס עבור סגירת רשימת הציונים.
- 1.7 ישנם שלושה סוגים של גבולות זמן אפשריים (תקופות שונות בלוח שנה אקדמי) לרישום, לשינוי רישום 1.7 וביטול רישום למקצוע.

#### .1.8 עבור תכניות ביחידה הקדם אקדמית/מכינה לא קיימות בדיקות עבור הרישום למקצועות בסמסטר.

- 1.9 המקצועות יכולים להיות מקושרים/קשורים כפי שמוגדר במבנה האקדמי:
  - מקצוע א' הוא תנאי חובה למקצוע ב' 🔹
- מקצוע א' מקושר למקצוע ב'. כלומר, חייבים לבצע רישום באותה שנה ועונת לימודים לשניהם ביחד.
  - מקצוע א' נמצא בתוך מקצוע ב'. •
  - . מקצוע א' הוא תקדים/דומה למקצוע ב'. 🔹
- יכולים להיות חוקים קשורים למקצוע ונבדקים בזמן הרישום אליו > אם החוקים לא מתקיימים, הרישום למקצוע לא ניתן לביצוע. לדוגמה: דרישה מוקדמת של מקצוע, מספר נקודות זיכוי, קיבולת הקורס, מטרת הקבוצה.

#### א הערה! 🖉

הפניה בחוברת זו הנה בלשון זכר, אך היא מיועדת לכולם. השימוש בלשון זו, נעשה מטעמי נוחות בלבד!

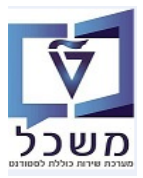

#### 2. רישום סטודנט בודד למקצועות בסמסטר – טרנזקציה PIQST10

#### דרישות מוקדמות

- הסטודנט חייב להיות רשום לתכנית הלימודים באותו סמסטר בו מבצעים את הרישום למקצועות.
  - עונת הלימודים המוצעת צריכה להיות מוגדרת עבור המקצועות באותו סמסטר.
    - ٠
  - .PIQST10 רישום סטודנט לתכנית לימודים מתבצע דרך קובץ סטודנט בטרנזקציה 2.1
    - :בחר סטודנט בדרכים הבאות 2.1.1
    - הזן את מספר הסטודנט ולחץ Enter.
    - הזן שם הסטודנט בעברית ולחץ Enter.
    - הזן שם סטודנט באנגלית ולחץ Enter.
    - . פלחץ על F4 לפתיחת "חיפוש" או לחץ על התגית לפתיחה.
    - בדוק בחוברת הדרכה "יצירת ותחזוקת רשומת סטודנט".

| וזקה מורחב | ו - דיאלוג אח | קובץ סטודנג |
|------------|---------------|-------------|
|            |               |             |
| nd 🔽 🔁     |               | מספר סטודנט |
|            |               |             |

. לאחר בחירת הסטודנט לחץ על התגית = 1.2 לאחר בחירת 2.2

|                      | נט - דיאלוג אחזקה מורחב                                                                                                    | קובץ סטודו 💵            |
|----------------------|----------------------------------------------------------------------------------------------------|-------------------------|
|                      | 9 🔍 🔍 🖓 🔁 🏸 🔁                                                                                                    | 2 🖬 🕷 😽 🗗 😰 🔽           |
|                      | 😪 🖉 🚺 🗖 <u>020000309</u>                                                                                                    | מספר סטודנט             |
|                      | אריק, גולד; *01.01.2000; זכר                                                                                                    | שם 🐣                    |
|                      | יπידה ללימודים קדם אקדמיים                                                                                                    | יח.ארגונית עיקרית 🗖     |
|                      | סטודנט(2); נוכπ                                                                                                    | סטטוס 🝰                 |
| סט                   | קשה רישום נתונים כלליים התמחויות יישומים מסמכי פעילות                                                                                                    | קבלה סקירת בל           |
|                      |                                                                                                    |                         |
|                      | $\mathbf{H}_{\mathbf{G}} = \mathbf{H}_{\mathbf{G}} = \mathbf{G}_{\mathbf{G}} = \mathbf{G}_{\mathbf{G}} = $ |                         |
| <i>וי</i> - תיאור בו | של יישום הרשאה -תאור תוספת סטטוס -תיאור שנה אקדמית -תאור סמסטר אקדמ                                                                                                    | תכנית לימודים סטטוס ש 👍 |

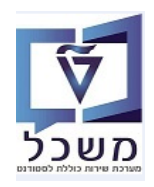

## 2.3 בחר את הלשונית "בחירה" והתייחס לשדות הבאים:

- .... בשדה "שנה אקדמית" בחר מתוך הרשימה את השנה הרצויה.
- . בשדה "עונת לחמודים א." בחר מתוך הרשימה את העונה/הסמסטר הרצוי. 2.3.2
  - ."כפתור "מודולים". 2.3.3

בבלוק "מודולים שנבחרו" תתקבל רשימת של כל המקצועות והרכב מקצועות של הסמסטר הנבחר.

|                       |         |     |               |                |               |            |           |               |               | ית          | דולים בתכו   | אחזקת מו                   | . 🕔       |
|-----------------------|---------|-----|---------------|----------------|---------------|------------|-----------|---------------|---------------|-------------|--------------|----------------------------|-----------|
|                       |         |     |               |                |               |            |           |               |               | ומודול      | נט 🖾 משיכה נ | <b>ז</b> שעות של סטוז      | יי 일 😚    |
|                       |         |     |               |                |               |            |           |               |               |             |              |                            |           |
|                       |         |     |               |                |               |            |           |               |               | - <b>1</b>  | 7            |                            | הרשמה     |
|                       |         |     |               |                |               |            |           |               | יק, גולד      | 02000       | 00309        | U                          |           |
|                       |         |     |               |                |               |            | •         |               |               | ז אוקטובר   | 3 מכינו      | לימודים                    | תכנית 🕄   |
|                       |         |     |               |                |               |            |           | •             |               | ם אקדמאים   | PRE          | 1                          | סוג תכניו |
|                       |         |     |               |                |               |            |           |               |               |             |              |                            |           |
|                       |         |     |               |                |               |            |           |               | בחירה         | פרטי מודול  | זטורית הרשמה | ג הרשמה   היכ              | דיאלוו    |
|                       |         |     |               |                |               |            |           |               |               |             |              |                            | 22102     |
|                       |         |     |               |                |               | 40.0000    |           | 04.00.0       |               |             |              |                            | בחירה     |
|                       |         |     |               |                | 16.           | .10.2020 [ | אריך סיוב | n 04.03.2     | . התחלה   020 | תא 🔻        | 201 תש"פ     | דמית 9                     | שנה אק    |
|                       |         |     |               |                | וי חובה בלבד  | פריט_      |           |               | ומעת          | <u>•</u> מש | 20 אביב      | <u>זודים א.</u>            | עונת לינ  |
|                       |         |     |               |                |               | •          |           |               | ה אקדמית      | רמ 🔻        |              |                            | שלב       |
|                       |         |     |               |                |               |            |           |               |               |             |              | מודולים                    |           |
|                       |         |     |               |                |               |            |           |               |               |             |              |                            | מידילים   |
|                       |         |     |               |                |               |            |           |               |               |             |              | שנבחרו                     | מודעים    |
|                       |         |     |               |                |               |            | i         | חבילה 😤 חבילה | מודול         |             | ללא 💿        | ירה                        | הזנה יש   |
|                       |         |     |               |                |               |            |           | 0.0000        | זיכויים 0     | 2 12        | נן 🍱 מס.     | העתק ד                     |           |
|                       |         |     |               |                |               |            |           | _             | 2 00          |             |              | ם שנבחרו                   | מודולי    |
| ה שם אובייקט          | יהו ל ו | ש ז | מקס. נק. זכות | נק. זכות אופט. | מינ. נק. זכות | נוסו 😃     | סטטו      | תאריך 🔤       | ר 😤 זיהוי 🌗   | חבילת אי 😤  | ID           | מודול                      |           |
| אנגלית מכינה - א      |         |     | 0.00000       | 0.00000        | 0.00000       |            |           |               | 0             |             | 970300       | ית מכ-א 09.                | אנגי      |
| אנגלית מכינה - ב      |         |     | 0.00000       | 0.00000        | 0.00000       |            |           |               | 0             |             | 970300       | ית מכ-ב 10                 | אנגי      |
| אנגלית                |         |     | 0.00000       | 0.00000        | 0.00000       |            |           |               | 0             |             | 970300       | ית מכינה <sup>42</sup>     | אנגי      |
| כתיבה מדעית           |         |     | 0.00000       | 0.00000        | 0.00000       |            |           |               | 0             |             | 970300       | דע. מכ 43                  | כ. מ      |
| כתיבה מדעית מכינה - א |         |     | 0.00000       | 0.00000        | 0.00000       |            |           |               | 0             |             | 970300       | דעית מכ-א בבי<br>רעית מכ-א | כ.מו      |
| כתיבה מדעית מכינה - ב |         |     | 0.00000       | 0.00000        | 0.00000       |            |           |               | 0             |             | 970300       | דעית מכ-ב 12               | כ.מו      |
|                       |         |     |               |                |               |            |           |               |               |             |              |                            |           |

- 2.3.4 ניתן לחפש מקצוע ע"י בחירת השדה 2.3.4 Enter בשורה הראשונה תשכתב את השדה ע"י הזנת שם המקצוע או מספר המקצוע ולחץ 2.3.4.1 המקצוע הרצוי יופיע בהתחלת הרשימה.

|                                                                                                    | מודולים שנבחרו |
|----------------------------------------------------------------------------------------------------|----------------|
| רלא ללא כייםיים מודול                                                                                        | הזנה ישירה     |
| 🗐 🗷 מס. 12 🗖 🛣 איכויים 0.00000 📲 🗐 🗐                                                                         | העתק 🕌         |
|                                                                                                    | מודולים שנבחרו |
| סטא 😤 חבילת איר 掛 זיהוי 🗟 תאריך סטטו 🕖 נוסו 🛛 מינ. נק. זכות נק. זכות אופט. מקס. נק. זכות ש זיהו ל ה שם אוב 🖬 | 📲 מודול        |
| אנגלית 0.00000 0.00000 0.00000 0 970300                                                                      | אנגלית מכ-א 🔋  |
| אַגאָלית 0.00000 0.00000 0 970300 970300                                                                     | אנגלית מכ-ב 0. |
| אנגלית 0.00000 0.00000 0.00000 970300                                                                        | אנגלית מכינה 2 |
| 0 0,00000 0,00000 0 970300 סמיבה נ                                                                           | כ. מדע. מכ 3   |

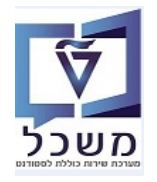

העתק

2.4 בלשונית "בחירה", סמן את שורת המקצוע/מודול מתוך הרשימה ולחץ על הכפתור 🔛

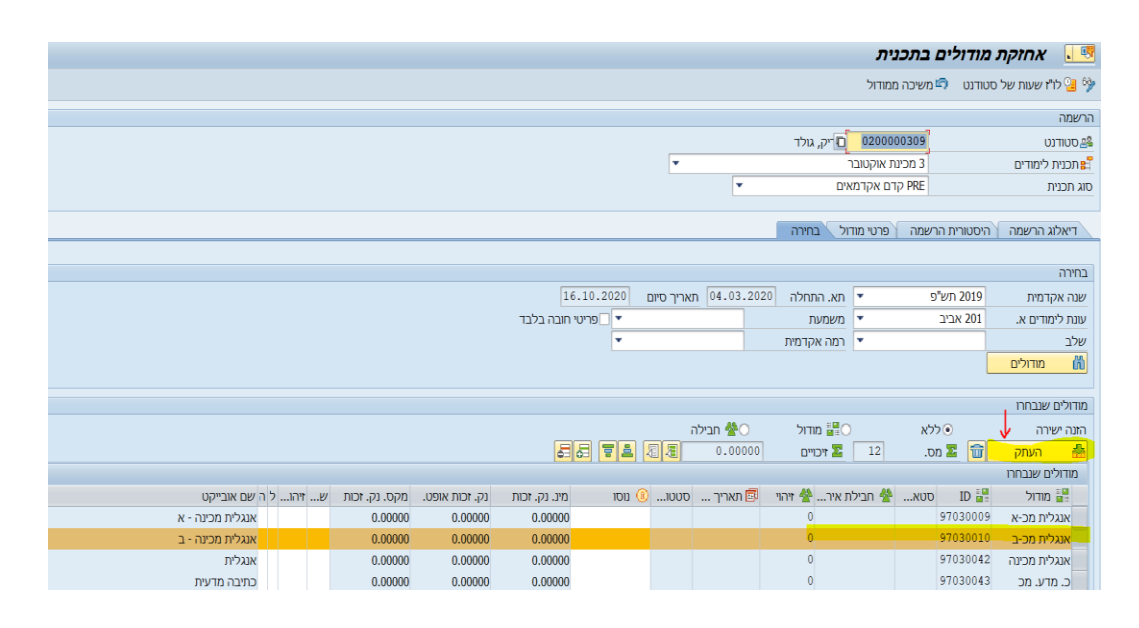

."המערכת עוברת ל"דיאלוג הרשמה. 2.5

לחץ לחיצה כפולה על המודול/מקצוע שנבחר.

.... אם רוצים לבטל את הבחירה של המקצוע/קורס ולבחור מקצוע/קורס אחר, חייבים לחזור ללשונית "בחירה".

|                                                             | ו רתרוית              | אחזהה מודוליה 🛛 🐺         |
|-------------------------------------------------------------|-----------------------|---------------------------|
|                                                             |                       |                           |
|                                                             | משיכה ממודול          | 🔊 לו"ז שעות של סטודנט 일 💖 |
|                                                             |                       | הרשמה                     |
|                                                             | יק, גולד 🗖 יק, גולד   | סטודנט 🖴                  |
| <b>v</b>                                                    | 3 מכינת אוקטובר       | תכנית לימודים 🚼           |
| T                                                           | PRE קדם אקדמאים       | סוג תכנית                 |
|                                                             |                       |                           |
|                                                             | רשמה פרטי מודול בחירה | דיאלוג הרשמה 📘 היסטורית ה |
|                                                             |                       |                           |
|                                                             |                       | תקופה                     |
| 16.10.2020 תאריך סיום 04.03.2020                            | פ 🔹 🔹 תא. התחלה       | שנה אקדמית 2019 תש"       |
|                                                             | • • •                 | עונת לימודים א. 201 אביב  |
|                                                             |                       |                           |
|                                                             |                       | מודולים                   |
|                                                             | 0.00000               | מס. 🚺 🔽 זיכויינ 🎦         |
| ארועים עסקיים                                               | 4 2 5 5 % /           |                           |
|                                                             |                       | רישום מודול               |
| סטטוס רישום רש 🗟 תאריך סיבת רישום מ. רי 🚯 נוסו 📾 תאריך ב סי | ז. 👋 איר סט 삼 איר     | ID 🔡 מודול 📲              |
| • 04.06.2020                                                | 0                     | אנגלית מכ-ב 97030010      |
|                                                             |                       |                           |

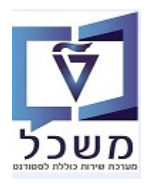

. סמן את שורת חבילת אירוע הרצוי מתוך הרשימה ובסיום לחץ על התגית 2.6

|                 |                   | מערכת עזרו               | עבור אל <u>מ</u> וספות   | בישום מודול ערוך     |
|-----------------|-------------------|--------------------------|--------------------------|----------------------|
| 🖵 🕜             |                   | an m 👄 i 😖               | ) 🔊 🔊 <mark>🕞</mark> » 📃 | -                    |
|                 |                   |                          | שום מודול                | יצירת רי 🗔 🔜         |
|                 |                   |                          |                          | 0.00                 |
|                 |                   |                          | 020000306                | 20 כונודננו          |
|                 |                   |                          | אנגלית מכינה - ב         | מודול                |
|                 | · ·               |                          | 3 מכינת אוקטובר          | תוכנית 📰             |
|                 |                   |                          | קדם אקדמאים              | סוג תכנית            |
|                 | 04.03.2020        | תא. התחל 💌               | 2019 תש"פ                | שנה אקדמית           |
|                 | 16.10.2020        | תאריך סיונ 🔫             | 201 אביב                 | עונת לימודים א       |
|                 |                   |                          |                          |                      |
|                 |                   |                          |                          | פרטי הרשמה           |
|                 |                   | הרחקה<br>                |                          | 0000                 |
|                 | PPF               | סיבת רישום מוד.<br>מכעלה | 04.00.2020               | שונארין הרשמה        |
| 0.00000 0.00000 | 0.00000           | מיו /אוף /מקת            |                          |                      |
|                 | פר נסיונ          | a 🔁 🚮                    | ללא רישום מותנה 🔻        | ריש.מותנה            |
|                 |                   |                          |                          |                      |
|                 |                   |                          |                          | עדיפות רישום         |
|                 | ת המתנה           | רשימ 🔿                   | רישום רגיל 💿             | 🔿 רישום הכרחי        |
|                 |                   |                          | דכושות מוקדמות           |                      |
|                 |                   |                          |                          |                      |
|                 |                   |                          |                          |                      |
|                 |                   |                          | 🔪 🖽 🖌 🧉                  |                      |
| סוג ארוע        |                   | קיצור ש                  | ים תא תארי               | חבילת אירועים עסקי 🍲 |
| -               | N                 | 2 NA2                    | 02.0704.03               | NA2 😤 4              |
|                 | Event package IT  | 20 SE IT 20              |                          | SE IT 20             |
|                 | Event package IT_ | 21 SE IT_21              | 16.1004.03               | SE IT_21 🙅 •         |
|                 | SE_I<br>SE T      | 3 SE_IT3                 | 28.06 08.03              | SE ITA               |
|                 | 300               | קר300 קו                 | 02.0704.03               | 300 💁 י              |

2.6.1 כאשר הסטודנט רשום כבר לאירוע עסקי אחר באותו זמן עם הרישום לחבילת אירוע הנוכחית, נקב**ל הודעת הזהרה הבאה**:

| כתיבה מדעית מכינה - ב                                                                                   | מודול 📲                                            |
|----------------------------------------------------------------------------------------------------|----------------------------------------------------|
| 3 מכינת אוקטובר                                                                                         | תוכנית 📰                                           |
| קדם אקדמאים                                                                                             | סוג תכנית                                          |
| 04.03.2020 תש"פ דעא. התחלה 2019                                                                         | שנה אקדמית                                         |
| 16.10.2020 תאריך סיום 201                                                                               | עונת לימודים א.                                    |
|                                                                                                    |                                                    |
|                                                                                                    | פרטי הרשמה                                         |
| 1 נרשם 💌 הרחקה                                                                                          | סטטוס רישום                                        |
|                                                                                                    | תאריך הרשמה 🚮                                      |
| ם מודול:יומן הודעות                                                                                     | שיטת הערכה <sup>ביישוו</sup>                       |
| 18140000 II. (. M. I M. I                                                                               | 🔒 נק.זכות 🛛 😪 📘                                    |
| צה תת-קבוצה טקסט הודעה                                                                                  | ריש.מותנה סוג קבו                                  |
| CP00 מודול רישום - יחיד                                                                                 | 003 🔲                                              |
| כמו עית המשתתף כבר רשום עבור אירוע עסקי אחר 2000072 במו עית המשתתף כבר רשום עבור אירוע עסקי אחר 2000072 | עדיפות רישום <u>בע 500</u>                         |
|                                                                                                    | רישום הכר 🔾                                        |
|                                                                                                    | רישום 👿 🔿                                          |
| 🗙 קלט/תיקון חדש 😮 🛠 מידע טכני 🔢 🖬                                                                       |                                                    |
|                                                                                                    |                                                    |
|                                                                                                    | <b>. 2 ()</b>   <b>2</b> 🔻                         |
| יים תא תארי קיצור שם                                                                                    | חבילת אירועים עסל 🎌                                |
| ۵40 קר 040 קר 040 8.03                                                                                  | 040 קר 😤 ז                                         |
| 0701 קרס70 קר070 קר070 (0701 04.03                                                                      | י איי קר070 איי איי איי איי איי איי איי איי איי אי |
|                                                                                                    | י אין 1080 אין אין 1080 אין אין 1080 אין אין 1080  |
| 100-p GF00                                                                                              | 100 א 🙅 קר                                         |
| 130 g 130 g01.0704.03                                                                                   | י 😤 קר130                                          |
| 180 - 180 - 180 - 180                                                                                   | 180 קר 😤 י                                         |
| 230 קר 230 קר 230 קר 11.03                                                                              | קר230 😤 א                                          |
| 30.06 קר470 קר470 (17.03                                                                                | קר4/0 😤 י                                          |

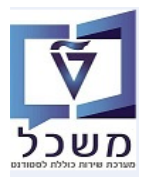

."בחזרה ל"דיאלוג הרשמה" בעמודה "סטטוס רישום" מקבלים "נרשם". 2.7

|                          |                                 | _               |           |             |                            |             |  |  |  |  |  |  |
|--------------------------|---------------------------------|-----------------|-----------|-------------|----------------------------|-------------|--|--|--|--|--|--|
|                          |                                 | ,               | בתכניר    | מודולים     | אחזקת                      | <u>- 49</u> |  |  |  |  |  |  |
|                          |                                 | דול             | משיכה ממו | סטודנט 🗅 🗠  | לו" <del>ז</del> שעות של כ | 2 63        |  |  |  |  |  |  |
|                          |                                 |                 |           |             |                            |             |  |  |  |  |  |  |
|                          |                                 |                 |           |             | וה                         | הרשמ        |  |  |  |  |  |  |
|                          | Amar,                           | Nathalie 020    | 0000018   |             | וודנט                      | סט 🐣        |  |  |  |  |  |  |
|                          | •                               | אוקטובר         | 3 מכינת א |             | נית לימודים:               | תכ          |  |  |  |  |  |  |
|                          | <b>T</b>                        | אקדמאים         | PRE קדם   |             | כנית                       | סוג תו      |  |  |  |  |  |  |
|                          |                                 |                 |           |             |                            |             |  |  |  |  |  |  |
|                          | רה                              | רטי מודול 🔰 בחי | שמה פ     | היסטורית הו | אלוג הרשמה                 | Т           |  |  |  |  |  |  |
|                          |                                 |                 |           |             |                            |             |  |  |  |  |  |  |
| תכוסה                    |                                 |                 |           |             |                            |             |  |  |  |  |  |  |
| 16 10 2020 DUD           | רה 04 03 2020 חאבור             |                 |           | 2010 מע"ו   | אכדמות                     | אונה        |  |  |  |  |  |  |
| 10.10.2020               | [ III] 04.03.2020 II)           |                 |           | 2013        | אקרנית                     |             |  |  |  |  |  |  |
|                          |                                 |                 |           | 1.02 אד.ד   | לימודים א.                 | עונו נ      |  |  |  |  |  |  |
|                          |                                 |                 |           |             |                            |             |  |  |  |  |  |  |
|                          |                                 |                 | _         |             | לים                        | מודוי       |  |  |  |  |  |  |
|                          |                                 | 0.0000          | 0         | זיכויים 🎦 1 | .2 .0                      | ז 🔼         |  |  |  |  |  |  |
|                          | ארועים עסקיים 🗢                 | 1 🖉 🚳 🗗         | 🌮 🕺 🥖     |             |                            |             |  |  |  |  |  |  |
|                          |                                 |                 |           |             | שום מודול                  | ריע         |  |  |  |  |  |  |
| רש 🗊 תאריך סיבת רישום מ. | סטאטוס <mark>סטטוס רישום</mark> | חבילת איר 揝     | 松 1.      | ID 📲        | 📲 מודול                    |             |  |  |  |  |  |  |
| 04.06.2020               | נרשם 🦻                          | קר470           | 1000010   | 97030009    | אנגלית מכ-א                | ×           |  |  |  |  |  |  |
| 04.06.2020               | נרשם 🦻                          | קר300           | 1000034   | 97030010    | אנגלית מכ-ב                | x           |  |  |  |  |  |  |
| 04.06.2020               |                                 |                 | 0         | 97030042    | אנגלית מכינה               | x           |  |  |  |  |  |  |

נו"ז שעות של סטודנט . מקבלים את מסך הלו"ז של הסטודנט. 일

|   |     |           |       |       |     |            |      |                |             |              |                 |                              |            |      |       |       |     |     |      |            |                |        |                   |            |              |     |     | (                      | מניב       | יח זי                                                             | স্থ                                                      |
|---|-----|-----------|-------|-------|-----|------------|------|----------------|-------------|--------------|-----------------|------------------------------|------------|------|-------|-------|-----|-----|------|------------|----------------|--------|-------------------|------------|--------------|-----|-----|------------------------|------------|-------------------------------------------------------------------|----------------------------------------------------------|
| - | )2( | 0/6       |       |       | 202 | 20/5       |      |                | 2           | 020/         | 4               |                              |            | 202  | 0/3   |       |     | 202 | 20/2 |            |                | 2      | 020/              | /1         |              |     | 201 | 9/12                   |            |                                                                   |                                                          |
| Ŧ | 5   | 24        | 23    | 22    | 21  | 20         | 19   | 18             | 17          | 16           | 15              | 14                           | 13         | 12   | 11    | 10    | 9   | 8   | 7    | 6          | 5              | 4      | 3                 | 2          | 1            | 52  | 51  | 50                     | 49         | 48                                                                | WN                                                       |
|   | 5   | 8         | 1     | 25    | 18  | 11         | 4    | 27             | 20          | 13           | 6               | 30                           | 23         | 16   | 9     | 2     | 24  | 17  | 10   | 3          | 27             | 20     | 13                | 6          | 30           | 23  | 16  | 9                      | 2          | 25                                                                | ב'                                                       |
|   | 5   | 9         | 2     | 26    | 19  | 12         | 5    | <b>28</b>      | 21          | 14           | 7               | 31                           | 24         | 17   | 10    | 3     | 25  | 18  | 11   | 4          | 28             | 21     | 14                | 7          | 31           | 24  | 17  | 10                     | 3          | 26                                                                | 'ג                                                       |
|   | 7   | 10        | 3     | 27    | 20  | 13         | 6    | 29             | 22          | 15           | 8               | 1                            | 25         | 18   | 11    | 4     | 26  | 19  | 12   | 5          | 29             | 22     | 15                | 8          | 1            | 25  | 18  | 11                     | 4          | 27                                                                | ר'                                                       |
|   | 3   | 11        | 4     | 28    | 21  | 14         | 7    | 30             | 23          | 16           | 9               | 2                            | 26         | 19   | 12    | 5     | 27  | 20  | 13   | 6          | 30             | 23     | 16                | 9          | 2            | 26  | 19  | 12                     | 5          | 28                                                                | ה'<br>י                                                  |
|   | )   | 12        | 5     | 29    | 22  | 15         | 8    | 1              | 24          | 1/           | 10              | 3                            | 27         | 20   | 13    | 6     | 28  | 21  | 14   | /          | 31             | 24     | 1/                | 10         | 3            | 27  | 20  | 13                     | 6          | 29                                                                | <u> </u>                                                 |
| - | )   | 13        | 6     | 30    | 23  | 16         | 10   | 2              | 25          | 18           | 11              | 4                            | 28         | 21   | 14    | /     | 29  | 22  | 15   | 8          | 1              | 25     | 18                | 11         | 4            | 28  | 21  | 14                     | /          | 30                                                                | שב                                                       |
|   | 4   | 14        | 1     | .51   | 74  | 17         | 10   | .5             | 20          | 19           | 17              |                              | 79         | //   | 15    | ð     |     | 1.5 | 10   | 9          |                | 20     | 19                |            |              | 79  | 1   | 15                     | ð          | 4                                                                 | ~<br>  }                                                 |
|   | _   |           |       |       |     |            |      |                |             |              |                 | -                            |            |      |       |       | . = | 1.6 | 50.0 | t b        |                | -1-1 ( | 8 11              | 671        |              |     | 316 |                        |            |                                                                   |                                                          |
|   |     |           |       |       |     |            |      |                |             |              |                 | <u> </u>                     | ע נונ      | שבוי | (SEP) | UI'i  | 125 |     |      | C <u>a</u> |                |        | الـــ             |            | 00           |     |     | SIL                    |            |                                                                   | لع                                                       |
|   |     |           |       |       |     |            |      |                |             |              |                 |                              |            |      |       |       |     |     |      |            |                |        |                   |            |              |     |     |                        |            |                                                                   |                                                          |
|   |     |           |       |       |     |            |      |                |             |              |                 |                              |            |      |       |       |     |     |      |            |                | 01     | .03               | 3.2        | 202          | 20- | 07  | <b>7.0</b>             | 3.2        | 20                                                                | 20                                                       |
|   |     | е         | יום י | 1     |     |            | ם ש  | יונ            |             |              | חמ              | יום                          |            |      | רב    | יום ו |     |     | ŧ    | ם ש        | ו              | 01     | <b>:0</b> :<br>ני | 3.2<br>ם ש | 2 <b>0</b> 2 | 20- | 07  | <b>י.</b> 0            | 3.2<br>יים | 20<br>עה                                                          | 20<br>שי                                                 |
|   |     | e         | ום י  | ۱<br> |     | '          | ם ש  | יונ            |             |              | חמ              | יום                          |            |      | רב    | יום ו |     |     | t    | ם ש        | יו             | 01     | <b>:03</b><br>ני  | 3.2<br>ם ש | 2 <b>0</b> 2 | 20- | 07  | <b>י.0</b><br>         | 3.2<br>יום | 20.<br>עה                                                         | 20<br>שי                                                 |
|   |     | Ľ         | יום י | •<br> |     | '          | ם שי | יונ            |             |              | חמ              | יום                          |            |      | רב    | יום ו |     |     | k    | ם ש        | ן<br>יו        | 01     | <b>:03</b><br>ני  | 3.2<br>ם ש | 2 <b>0</b> 2 | 20- | 07  | <b>י.0</b><br>רא       | 3.2<br>יים | עה<br>עה<br>07:                                                   | 20<br>שי<br>00                                           |
|   |     | e         | ום י  |       |     | ·          | ם שי | יונ<br>        | גלי         | אנ           | חמ<br>גלי       | יום                          |            |      | רב    | יום ו |     |     | k    | ם ש        | ו<br>יו        | 01     | <b>:0</b> 3<br>ני | 3.2<br>ם ש | 2 <b>0</b> 2 | 20- | 07  | <b>7.0</b><br>רא       | 3.2<br>יים | עה<br>עה<br>07:<br>08:                                            | 20<br>سי<br>00                                           |
|   |     | <u></u> е | ום /  |       |     | ·          | ש כ  | יינ<br>        | גלי.<br>301 | <br>אנ<br>הו | חמ<br>גלי<br>30 | יום<br>אנו<br>ה1             |            |      | רב    | יום ו |     |     | k    | ם ש        | יי             | 01     | <b>:03</b><br>ני  | 3.2<br>ם ש | 202<br>m     | 20- | ·07 | <b>י.</b> 0.<br>רא.    | 3.2<br>יום | 20:<br>עה<br>07:<br>08:<br>09:                                    | 20<br>س<br>00<br>00                                      |
|   |     | e         | ום י  | 1     |     |            | ם שי | יונ<br>        | גלי.<br>301 | <br>אנ<br>הו | חמ<br>גלי<br>30 | יום<br>אנ<br><mark>ה1</mark> |            |      | רב    | יום ו |     |     | t    | ם ש        | יי             | 01     | <b>.0</b> 3<br>ני | 3.2<br>ם ש | 202<br>m     | 20- | ·07 | <b>י.</b> 0.<br>רא     | 3.2<br>יום | עה<br>עה<br>07:<br>08:<br>09:<br>10:                              | 20<br>שי<br>00<br>00<br>00                               |
|   |     | e         | ום /  |       |     | <b>.</b> ' | ם שי | יונ<br>        | גלי.<br>301 | אנ .<br>הו   | חמ<br>גלי<br>30 | יום<br>אנ<br>1ה              |            |      | רב    | יום ו |     |     | k    | ם ש        | יו<br>         | 01     | 03.<br>ני         | 3.2<br>ם ש | 202<br>m     | 20- | 07  | <b>י.</b> 0.<br>רא.    | 3.2<br>יום | 20:<br>עה<br>07:<br>08:<br>09:<br>10:<br>11:                      | 20<br>س<br>00<br>00<br>00<br>00                          |
|   |     | e         | יום י |       |     | ·          | ש כ  | יונ<br><br>    | גלי.<br>301 | אנ<br>הו     | חמ<br>גלי<br>30 | יום<br>אנ<br>ה1              |            |      | רב    | יום ו |     |     | t    | ם ש        | יו<br>יו<br>יו | 01     | 03.<br>ני         | 3.2<br>ם ש | 202<br>m     | 20- | 07  | י.0 <sup>°</sup> .     | 3.2<br>יים | 20:<br>עה<br>07:<br>08:<br>09:<br>10:<br>11:<br>12:               | 20<br>90<br>00<br>00<br>00<br>00<br>00<br>00             |
|   |     | e         | ום /  | 1     |     |            | ש כ  | <b>יינ</b><br> | גלי.<br>301 | אנ .<br>ה    | חמ<br>גלי<br>30 | יים<br>אנו<br>1ח             |            |      | רב    | יום ו |     |     |      | ם ש        | ן<br>יין<br>   | 01     | 03.<br>ני         | 3.2<br>ם ש | 202<br>m     | 20- | 07  | י.0 <sup>:</sup><br>רא | 3.2<br>יום | 20:<br>עה<br>07:<br>08:<br>09:<br>10:<br>11:<br>12:<br>13:        | 20<br>90<br>00<br>00<br>00<br>00<br>00<br>00<br>00       |
|   |     | <u></u> е | יום / | 1     |     |            | בש   | יונ            | גלי.<br>301 | <br>אנ<br>ה  | חמ<br>גלי<br>30 | יום<br>אנ<br>ה1              | <b>י</b> כ | אנג  | רב    | יום ו |     |     | k    | ם ש        | ו<br>ייי       | 01     | 03.<br>در         | 3.2<br>םש  | 202<br>זיי   | 20- | 07  | י.0 <sup>°</sup><br>רא | 3.2<br>יום | 20:<br>עה<br>07:<br>08:<br>09:<br>10:<br>11:<br>12:<br>13:<br>14: | 20<br>90<br>00<br>00<br>00<br>00<br>00<br>00<br>00<br>00 |

2.8 לחץ על הכפתור

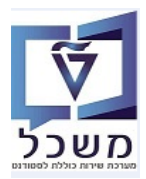

# PIQST10 שינוי חבילת אירועים של הרישום למקצוע – טרנזקציה 3

ניתן לבצע שינוי בחבילת אירוע לאחר הרישום למקצוע בסמסטר.

אין צורך לבטל את הרישום למקצוע וליצור מחדש, מאחר וניתן לבצע שינוי בחבילת אירועים דרך הרישום הקיים.

- 2.6 בחר את הסטודנט והפעל את תהליך הרישום למקצוע בסמסטר, לפי ההנחיות בסעיף 3.1 עד 3.1
  - 3.2 בלשונית "דיאלוג הרשמה" סמן את שורת המקצוע/מודול עם חבילת האירוע שרוצים **לשנות**, ולחץ לחיצה כפולה על המקצוע/מודול.

| אחזקת מודולים 💵            | בתכנית                    |                |                      |    |
|----------------------------|---------------------------|----------------|----------------------|----|
| 🖘 לו"ז שעות של סטודנט 🛛 🗐  | זשיכה ממודול              |                |                      |    |
| הרשמה                      |                           |                |                      |    |
| סטודנט 🖴                   | Amar, Natha 🗖 🛛 020000018 |                |                      |    |
| תכנית לימודים 🔡            | 3 מכינת אוקטובר           | •              |                      |    |
| סוג תכנית                  | קדם אקדמאים PRE           | <b>*</b>       |                      |    |
|                            |                           |                |                      |    |
| דיאלוג הרשמה 📔 היסטורית הר | שמה פרטי מודול בחירה      |                |                      |    |
| 20120                      |                           |                |                      |    |
| ונקופה                     | 1020 and an a             | 04.02.0        | 16 10 2020           |    |
| שנה אקו מית 2019 תש ל      |                           | 04.03.2        | 16.10.2020           |    |
|                            |                           |                |                      |    |
| מודולים                    |                           |                |                      |    |
| מס. 💈 🔽 זיכויים 🎦          | 0.00000                   |                |                      |    |
|                            | х 🗢 🖉 🍕 🗗 🐼 и             | גרועים עסקיים  |                      |    |
| רישום מודול                |                           |                |                      |    |
| ID 📲 מודול 📲               | ז. 🐣 חבילת איר סטאטוס 🐇   | סטטוס רישום רש | ש 🖬 תאריך סיבת רישום | יח |
| אנגלית מכ-א 97030009       | 100001 קר <b>470</b>      | נרשם           | 04.06.2020           | •  |
| אנגלית מכ-ב 97030010       | ד 100003 קר <b>300</b>    | נרשם           | 04.06.2020           | •  |
|                            |                           |                |                      |    |

## 3.3 חבילת אירועים עסקיים של אותו מקצוע מסומן (לדוגמה: קר470).

. סמן חבילת אירועים אחרת לחץ על התגית ⊟ = שמור. 3.3.1

|       | נ קודמות     | זות הרשמור | רישות מוקדנ | רישום נוכחי 🖌 🛩 דו     |
|-------|--------------|------------|-------------|------------------------|
|       |              |            |             |                        |
|       |              |            |             |                        |
| 5 ·   | שם           | נארי קיצור | תא וו       | חבילת אירועים עסקיים 🎌 |
| SE997 | _TrainingSE9 | 97_T30.0   | 617.03      | SE997_Train 😤 🕇        |
| SE998 | TrainingSE9  | 98_T02.0   | 719.03      | SE998_Train 😤 🕇        |
| SE999 | TrainingSE9  | 99_T01.0   | 718.03      | SE999_Train 😤 🕇        |
|       | SE_IT1 SI    | E_IT116.1  | 004.03      | SE_IT1 😤 •             |
|       | TestSE2 Te   | stSE201.0  | 718.03      | TestSE2 😤 🕇            |
|       | TestSE3 Te   | stSE316.1  | 004.03      | TestSE3 😤 🔹            |
|       | 470 קר       | 02.0 קר70  | 716.03      | קר470 😤 🕇              |
|       | 480 קר       | 02.0. קר80 | 716.03      | 480 א 😤 קר             |

3.3.2 חבילת אירועים החדשה נרשמה עבור המקצוע/מודול של הסטודנט 3.3.2

| 26                                                                                    |      |
|---------------------------------------------------------------------------------------|------|
|                                                                                       | תקו  |
| i אקדמית 2019 תש"פ ▼ תא. התחלה 04.03.2020 תאריך סיום 16.10.2020                       | שנו  |
| נ לימודים א. 201 אביב 👻 🕨                                                             | עונו |
|                                                                                       | _    |
| לים                                                                                   | מודו |
| מס. 2 🗾 זיבויים 00000.0                                                               | Σ    |
| A S S S S S S S S S S S S S S S S S                                                   | æ    |
| שום מודול                                                                             | n -  |
| 🗊 מודול 🔡 ID 🚼 ז. 🍲 חבילת איר סטאטוס סטטוס רישום רש 🗊 תאריך סיבת רישום מ. רי 🚯 נוסו 🕮 |      |
| אנגלית מכ-א 04.06.2020 🖉 Test5E2 1000309 97030009 סיגרא מכ-א                          |      |
| אנגלית מכ-ב 1000034 97030010 קר300 🖉 נרשם 04.06.2020                                  |      |

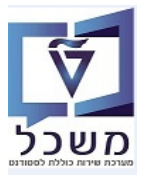

# PIQST10 – טרנזקציה למקצוע בסמסטר – טרנזקציה 4

מקרים של ביטול רישום:

- במקרה של ביטול מקצוע/מודול:
- א. שנה את סטטוס הרישום ל"מבוטל"
- ב. רשום את סיבת הביטול ותאריך הביטול.
  - במקרה של ביטול אירוע: •

א. נוצר יחס חדש "סטודנט ביטל אירוע".

- **2.6 עד 2.1 בחר את הסטודנט והפעל את תהליך הרישום למקצוע בסמסטר, לפי ההנחיות בסעיף** 4.1 עד 4.1
  - , לבטל, אירוע שרוצים **לבטל**, אירוע אירוע אירוע אירוע אירוע אירוע אירוע אירוע אירוע אירוע אירוע אירוע אירוע אינאל,

ולחץ על התגית 📁 = שנה סטטוס: מבוטל.

|                                       |                         |                       |               |                       |              |                              | הרשמה           |
|---------------------------------------|-------------------------|-----------------------|---------------|-----------------------|--------------|------------------------------|-----------------|
|                                       |                         |                       |               | Amar, Nathalie        | 0200000      | 018                          | סטודנט 🖧        |
|                                       |                         | <b>v</b>              |               |                       | כינת אוקטובר | 2 ac                         | תכנית לימודים 💦 |
|                                       |                         |                       | •             | ים                    | קדם אקדמא    | PRE                          | סוג תכנית       |
|                                       |                         |                       |               |                       |              |                              |                 |
|                                       |                         |                       |               | ל בחירה               | פרטי מודו    | היסטורית הרשמה               | דיאלוג הרשמה    |
|                                       |                         |                       |               |                       |              |                              |                 |
|                                       |                         |                       |               |                       |              |                              | תקופה           |
|                                       |                         | נאריך סיום 16.10.2020 | n 04.03.202   | תא. התחלה 20          | •            | 2019 תש"פ                    | שנה אקדמית      |
|                                       |                         |                       |               | <b>۱</b>              | •            | 201 אביב                     | עונת לימודים א. |
|                                       |                         |                       |               |                       |              |                              |                 |
|                                       |                         |                       |               |                       | 1            |                              | מודולים         |
|                                       |                         |                       |               |                       |              | זיכויים 🌄 זי                 | 2 מס. 💈         |
|                                       |                         |                       | ארועים עסקיים | <ul> <li>Ø</li> </ul> | 500          | se 🧨 🗧 🛃                     |                 |
|                                       |                         |                       |               |                       |              |                              | רישום מודול     |
| הרחקה 🔤 🖬 תאריך ב סיבת ביטול          | זיבת רישום מ. רי 🖲 נוסו | ז רש 🗟 תאריך כ        | ז סטטוס רישום | לת איר סטאטוס         | חבי 咎        | 📲 DI 🐕 1.                    | מודול           |
| • • • • • • • • • • • • • • • • • • • | •                       | 04.06.2020            | נרשם          | <b>.</b>              | TestSE2 100  | 00309 97030 <mark>009</mark> | אנגלית מכ-א     |
| v v                                   | Ŧ                       | 04.06.2020            | נרשם          | <b>7</b>              | 100 קר       | 00034 97030010               | אנגלית מכ-ב     |

4.3 בחר מתוך הרשימה את סיבת הביטול ולחץ על הכפתור 🛹 המשך

| x            | ביטול רישום מודול 🕤 | X | ]                       | ביטול רישום מודול 🕤 |
|--------------|---------------------|---|-------------------------|---------------------|
| 04.06.202    | 0 תאַריך ביטול      |   | 04.06.20                | 20 תאריך ביטול      |
| <b>•</b>     | סיבת ביטול          |   | <b>▼</b>                | סיבת ביטול          |
|              |                     | H | רישום בוטל מסיבה אקדמית | 01                  |
| המשך 🔀 בטל 🖋 |                     |   | רישום בוטל מסיבה מנהלית | 02                  |

4.4 בעמודה "סטטוס רישום" מופיע הסטטוס החדש "הרשמה בוטלה" ובעמודה "סיבת ביטול" מופיעה הסיבה שבחרנו.

|   |       |                      |            |         |    |               |            |    |             |          |             | -       |          |             |   |
|---|-------|----------------------|------------|---------|----|---------------|------------|----|-------------|----------|-------------|---------|----------|-------------|---|
|   |       |                      |            |         |    |               |            |    | V           | V        |             |         |          | רישום מודול | ۱ |
|   | הרחקה | סיבת ביטול           | תאריך ב 🖬  | נוסו 🜔  | 'I | סיבת רישום מ. | תאריך 🖬    | רש | סטטוס רישום | סטאטוס   | חבילת איר 삼 | 1 🖌     | ID 🔛     | מודול 📲     |   |
| v | ,     | 01 רישום בוטל מסיב 🔻 | 04.06.2020 | 0.00000 | •  |               | 04.06.2020 |    | הרשמה בוטלה | ð        | TestSE2     | 1000309 | 97030009 | אנגלית מכ-א |   |
|   | ,     | Ŧ                    |            |         | Ŧ  |               | 04.06.2020 |    | נרשם        | <b>0</b> | קר300       | 1000034 | 97030010 | אנגלית מכ-ב |   |

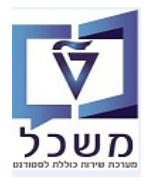

4.4.1 בבלוק "דיאלוג הרשמה" של הסטודנט ניתן לראות את המקצוע ללא חבילת אירועים. הסטודנט נשאר רשום לקורס, אבל לא רשום לאף חבילת אירועים (לדוגמה: אנגלית מכ-א).

|                                       |                         |                               | ים בתכנית                   | אחזקת מודול 🗔           |
|---------------------------------------|-------------------------|-------------------------------|-----------------------------|-------------------------|
|                                       |                         |                               | משיכה ממודול 🖾              | לו"ז שעות של סטודנט 🎴 🎲 |
|                                       |                         |                               |                             | הרשמה                   |
|                                       |                         | Reg                           | istration, Simona 020000326 | סטודנט                  |
|                                       |                         | •                             | 3 מכינת אוקטובר             | תכנית לימודים 💦         |
|                                       |                         | *                             | PRE קדם אקדמאים             | סוג תכנית               |
|                                       |                         |                               | ז הרשמה פרטי מודול בחירה    | דיאלוג הרשמה היסטוריה   |
|                                       |                         |                               |                             |                         |
|                                       |                         |                               |                             | תקופה                   |
|                                       | 16.                     | .10.2020 תאריך סיום 04.03.202 | נש"פ 🔹 א. התחלה 🛛           | שנה אקדמית 2019 ח       |
|                                       |                         |                               | ייב ד 🚺                     | עונת לימודים א. 201 אב  |
|                                       |                         |                               |                             | מודולים                 |
|                                       |                         |                               | 0.00000                     | מס, 💈 💈 זיכ             |
|                                       |                         | ארועים עסקיים                 | 4 2 6 5 5 % /               | 55 <b>7</b> 4 (4        |
|                                       |                         |                               |                             | רישום מודול             |
| 🗐 תאריך ב סיבת ביטול הרחקה            | סיבת רישום מ. רי 🛞 נוסו | סטטוס רישום 🛛 רש 🖻 תאריך      | ז. 😤 ז. אירועים סט 😤        | ID 📲 מודול              |
| • • • • • • • • • • • • • • • • • • • | ×                       | 07.06.2020                    | 0 97                        | אנגלית מכ-א 030009      |
| • 01 02.06.2020 01 רישום בוטל מסיב    | 0.00000 -               | הרשמה בוטלה 02.06.2020        | SE E12 1000343 97           | אנגלית מכ-ב 030010      |
| • •                                   | •                       | 02.06.2020 נרשם               | SE E11 1000339 97           | אנגלית מכ-ב 030010      |

(לדוגמה: אנגלית מכ-א) אירועי (לדוגמה: אנגלית מכ-א) 4.4.2 ובחר חבילת אירועים אחרת מתוך הרשימה.

|         |          |          | 04.03.2020 | . התחלה     | תא 🔽           |       | תש"פ        | 2019  | שנה אקדמית          |
|---------|----------|----------|------------|-------------|----------------|-------|-------------|-------|---------------------|
|         |          |          | 16.10.2020 | ריך סיום 🔍  | תא 🔻           |       | ביב         | 201 א | עונת לימודים א.     |
|         |          |          | L          |             |                |       |             |       |                     |
|         |          |          |            |             |                |       |             |       | פרטי הרשמה          |
| •       |          |          |            |             | הרחקה          | ו 🔻   | D           | 1 נרש | סטטוס רישום         |
|         | הועבר    | •        |            | ום מוד.     | סיבת ריש       | )     | 07.06.      | 2020  | תאריך הרשמה 🖬       |
| וב      | ללא חי   | +        | PRE        |             | סקאלה          | •     |             |       | שיטת הערכה          |
| 0.00000 | 0.00     | 0 000    | .00000     | /מקס.       | מינ./אופ.      | <br>נ |             |       | נק.זכות 🔞           |
|         |          |          | יוך        | מספר נסי    | 22             | ] 🔽 ī | רישום מותנו | ללא   | ריש.מותנה           |
|         |          |          | · · ·      | L           |                |       |             |       |                     |
|         |          |          |            |             |                |       |             |       | עדיפות רישום        |
|         |          | <b>*</b> | תנה        | רשימת המו 🔘 | )              | ל     | רישום רגי 🖲 | )     | רישום הכרחי 🔾       |
|         |          |          |            |             |                | זות   | ישות מוקדנ  | דר 🔶  | רישום נוכחי 💓       |
|         |          |          |            |             |                |       |             |       |                     |
| וע      | סוג אר 🕆 |          |            | שם          | קיצור          | תארי  | תא ו        | קיים  | חבילת אירועים עסי 😤 |
|         |          |          | SE997_     | TrainingSE  | 997_T          | 30.0  | 617.03      |       | SE997_Train 😤 1     |
|         |          |          | SE998_     | I rainingSE | 998_1          | 29.0  | 516.03      |       | SE998_Train 😤 🕯     |
|         |          |          | SE999_     | CE IT1 C    | 999_1<br>E IT1 | 01.0  | /18.03      |       |                     |
|         |          |          |            | TestSE2 To  | estSE2         | 01.0  | 7 18.03     |       | TestSE2 4           |
|         |          |          |            | TestSE3 Te  | estSE3         | 16.1  | 004.03      |       | TestSE3             |
|         |          |          |            | 480-קר      | קר480          | 02.0  | 716.03      |       | 480 א 🙅 קר          |
|         |          |          |            | 490 g       | קר490          | 02.0  | 716.03      |       | 490 א 😤 קר          |

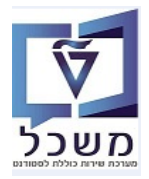

4.5 ביטול חבילת אירוע לאחר שריון/רישום סטודנט למקצוע בסמסטר (דרך תהליך של חבילת אירועים) מתקבלת הודעה שה-"חבילת אירוע לא ניתנת לביטול; היא כבר בעלת שריונים". טרנזקציה PIOACADPFFER00

|                                                              |                                                                                                    |                                                                                                    |                                                                                                    |                                                     |                                    |               |                                           |                                                                    |                                        |                                                                                                    | עת אירוע.                                                                     | עריכת הצ                                              |
|--------------------------------------------------------------|----------------------------------------------------------------------------------------------------|----------------------------------------------------------------------------------------------------|----------------------------------------------------------------------------------------------------|-----------------------------------------------------|------------------------------------|---------------|-------------------------------------------|--------------------------------------------------------------------|----------------------------------------|----------------------------------------------------------------------------------------------------|-------------------------------------------------------------------------------|-------------------------------------------------------|
|                                                              |                                                                                                    |                                                                                                    |                                                                                                    |                                                     |                                    |               |                                           |                                                                    |                                        |                                                                                                    |                                                                               |                                                       |
|                                                              |                                                                                                    |                                                                                                    |                                                                                                    |                                                     |                                    | ינה – ב       | אנגלית מכ                                 | אנגלית מכ-ב                                                        | ¥.                                     | מודול                                                                                                    | SM                                                                            | אובייקט גישה                                          |
|                                                              |                                                                                                    |                                                                                                    |                                                                                                    | 04.03.20                                            | מפתח 20                            | תארין 🔻       | 201 אביב                                  | סמסטר אקדמי                                                        | •                                      | 20 תש"פ                                                                                                    | 19                                                                            | שנה אקדמית                                            |
|                                                              |                                                                                                    |                                                                                                    |                                                                                                    |                                                     |                                    |               |                                           | קמפוס                                                              | •                                      |                                                                                                    |                                                                               | סטטוס עיבוד                                           |
|                                                              |                                                                                                    |                                                                                                    |                                                                                                    |                                                     |                                    | ארוע מתוכנן 🔿 | ימה סגורה                                 | on)                                                                | הכול                                   | טוס תכנון                                                                                                    | סט                                                                            | מוצעים בלבד                                           |
|                                                              |                                                                                                    |                                                                                                    |                                                                                                    |                                                     |                                    |               |                                           |                                                                    |                                        |                                                                                                    |                                                                               | חיפוש                                                 |
|                                                              |                                                                                                    |                                                                                                    | 3                                                                                                    | 0.E.G.Q                                             | <b>3</b> . <b>E</b>                | . 7 6 6 7     | 12 3 7 2                                  | F 1 . 4 8 .                                                        | <b>.</b>                               | של קבוצת משנה                                                                                                    | הגדר קיבולח                                                                   |                                                       |
|                                                              |                                                                                                    |                                                                                                    |                                                                                                    |                                                     |                                    |               |                                           |                                                                    |                                        |                                                                                                    |                                                                               |                                                       |
|                                                              |                                                                                                    |                                                                                                    |                                                                                                    |                                                     |                                    | -             |                                           |                                                                    |                                        |                                                                                                    | נה                                                                            | הצגת הצע                                              |
| קט.מודת.                                                     | י י שיי י י שוסוג אירוע עסקי                                                                                                    | שעת סיום                                                                                                 | התחלה                                                                                                    | חבילה מוצעת                                         | טגורתי.                            | ×             |                                           |                                                                    |                                        | פֿמידע 🛯                                                                                                    | נה<br>EventPka                                                                | הצגת הצע<br>מודול - קיצור                             |
| קט.מודת.<br>COU                                              | י_י_שיי_י_י_שיסוג אירוע עסקי<br>L-97030010                                                                                                    | שעת סיום<br>12:00:00                                                                                     | התחלה<br>10:30:00                                                                                                 | חבילה מוצעת                                         | טגורתי.<br>רצאה                    | ×             | עלת שריונים.                              | ז לביטול; היא כבר ב                                                | ת אירוע לא ניתנר                       | פיידע<br>ח<br>גו<br>גו הביל                                                                                                    | دہ<br>EventPkg<br>NA2                                                         | הצגת הצע<br>מודול - קיצור<br>אנגלית מכ-ב              |
| קט.מודת.<br>COU<br>COU                                       | י_י_שיי_י_י_שיסוג אירוע עסקי<br>L-97030010 ער פון ב-<br>L-97030010 ער פון ער פון ער פון ער פון ער פון ער פון ער פון ער פון ער פון ער פון ער פון ער                                                                                                    | שעת סיום<br>12:00:00<br>14:00:00                                                                         | התחלה<br>10:30:00<br>12:30:00                                                                                     | חבילה מוצעת<br>ע<br>ע                               | טגורתי.<br>ורצאה                   | x             | עלת שריונים.                              | ر<br>ر לביטול; היא כבר ב                                           | <mark>ת אירוע לא ניתנר</mark>          | פֿמידע<br>ח<br>גריל גריל                                                                                                    | رم<br>EventPkg<br>NA2                                                         | הצגת הצע<br>מודול - קיצור<br>אנגלית מכ-ב              |
| קט.מודת.<br>COU<br>COU<br>COU                                | י. י. שיי. י. י. שוסוג אירוע עסקי<br>L-97030010 ער עסקי<br>L-97030010 ער ער ער ער ער ער ער ער ער ער ער ער ער                                                                                                    | שעת סיום<br>12:00:00<br>14:00:00<br>14:00:00                                                             | התחלה<br>10:30:00<br>12:30:00<br>12:30:00                                                                         | חבילה מוצעת<br>ע<br>ע<br>ע                          | טגורתי.<br>ורצאה                   | ×             | עלת שריונים.                              | ז לביטול; היא כבר ב                                                | <mark>ת אירוע לא ניתנר</mark>          | ב מידע<br>ח<br>ג <mark>ו חביל</mark><br>ג                                                                                                    | נה<br>EventPkg<br>NA2                                                         | הצגת הצע<br>מודול - קיצור<br>אנגלית מכ-ב              |
| קט.מודת.<br>COU<br>COU<br>COU<br>COU                         | ג אירוע עסקי<br>ג-97030010 - ג אירוע עסקי<br>ג-97030010 - ג אירוע עסקי<br>ג-97030010 - ג ג ג ג ג ג ג ג ג ג ג ג ג ג ג ג ג ג                                                                                                    | שעת סיום<br>12:00:00<br>14:00:00<br>14:00:00<br>00:00:00                                                 | התחלה<br>10:30:00<br>12:30:00<br>12:30:00<br>00:00:00                                                             | חבילה מוצעת<br>ע<br>ע<br>ע<br>ע                     | טגורתי.<br>רצאה                    | ×             | עלת שריונים.                              | ז לביטול; היא כבר ב                                                | <mark>ת אירוע לא ניתנר</mark>          | חיים<br>געשייע<br>געשייע<br>געשיייג<br>געשייע<br>געשייע<br>געשייע<br>געשייע<br>געשיייג<br>געשיייג<br>געשייע<br>געשייע<br>געשיייג<br>געשיייג<br>געשיייג<br>געשיייג<br>געשיייג<br>געשיייג<br>געשיייג<br>געשייי<br>געבייג<br>געשייי<br>געבייי<br>געבייי<br>געבייי<br>געבייי<br>געבייי<br>געביי<br>געבייי<br>געביי<br>געביי<br>געביי<br>געביי<br>געביי<br>געביי<br>געבייי<br>געבייי<br>געבייי<br>געבייי<br>געבייי<br>געבייי<br>געבייי<br>געבייי<br>געבייי<br>געבייי<br>געביי<br>געבייי<br>געבייי<br>געבייי<br>געביי<br>געביי<br>געביי<br>געביי<br>געבי<br>געב | נה<br>EventPkg<br>NA2<br>NA3                                                  | הצגת הצע<br>מודול - קיצור<br>אנגלית מכ-ב              |
| קט.מודת.<br>COU<br>COU<br>COU<br>COU<br>COU                  | י י שי' י י ש סוג אירוע עסקי<br>L-97030010 ער פר<br>L-97030010 ער<br>L-97030010 ער<br>L-97030010 ער                                                                                                    | שעת סיום<br>12:00:00<br>14:00:00<br>14:00:00<br>00:00:00<br>00:00:00                                     | התחלה<br>10:30:00<br>12:30:00<br>12:30:00<br>00:00:00<br>00:00:00                                                 | חבילה מוצעת<br>ע<br>ע<br>ע<br>ע<br>ע                | טגורתי.<br>ורצאה                   | X             | עלת שריונים.                              | ז לביטול; היא כבר ב                                                | ת אירוע לא ניתנר                       | ת פרמידע<br>24 ביד<br>13<br>20                                                                                                    | נה<br>EventPkg<br>NA2<br>NA3<br>SE IT_20                                      | הצגת הצע<br>מודול - קיצור<br>אנגלית מכ-ב              |
| Jn Though<br>Cou<br>Cou<br>Cou<br>Cou<br>Cou<br>Cou<br>Cou   | ישיי ג'ישי ג'ישי ג'ישי ג'ישי ג'ישי ג'ישי ג'ישי ג'ישי ג'ישי ג'ישי ג'ישי ג'ישי ג'ישי ג'ישי ג'ישי ג'ישי ג'ישי ג'י<br>ג'ישי ג'ישי ג'ישי ג'ישי ג'ישי ג'ישי ג'ישי ג'ישי ג'ישי ג'ישי ג'ישי ג'ישי ג'ישי ג'ישי ג'ישי ג'ישי ג'ישי ג'ישי ג'י<br>ג'ישי ג'ישי ג'ישי ג'ישי ג'ישי ג'ישי ג'ישי ג'ישי ג'ישי ג'ישי ג'ישי ג'ישי ג'ישי ג'ישי ג'ישי ג'ישי ג'ישי ג'ישי ג'י                                                                                                    | שעת סיום<br>12:00:00<br>14:00:00<br>14:00:00<br>00:00:00<br>00:00:00<br>00:00:00                         | התחלה<br>10:30:00<br>12:30:00<br>12:30:00<br>00:00:00<br>00:00:00<br>00:00:00                                     | חבילה מוצעת<br>ע<br>ע<br>ע<br>ע<br>ע<br>ע           | טגורתי.<br>רצאה                    | ×             | עלת שריונים.                              | <mark>ر לב</mark> יטול; היא כבר ב                                  | ת אירוע לא ניתנר                       | רייע<br>גע איז איז איז איז איז איז איז איז איז איז                                                                                                    | נה<br>EventPkg<br>NA2<br>NA3<br>SE IT_20<br>SE IT_21                          | הצגת הצע<br>מודול - קיצור <sup>*</sup><br>אנגלית מכ-ב |
| .ח דעט ער<br>כסט<br>כסט<br>כסט<br>כסט<br>כסט<br>כסט<br>כסט   | ישייי שומג אירע עסקי<br>L-97030010 ער<br>L-97030010 ער<br>L-97030010 ער<br>PEE-97030010 ער<br>PEE-97030010 ער                                                                                                    | שעת סיום<br>12:00:00<br>14:00:00<br>00:00:00<br>00:00:00<br>00:00:00<br>18:00:00                         | התחלה<br>10:30:00<br>12:30:00<br>12:30:00<br>00:00:00<br>00:00:00<br>00:00:00<br>16:00:00                         | חבילה מוצעת<br>ע<br>ע<br>ע<br>ע<br>ע<br>ע<br>ע      | טגורתי.<br>הצאה<br>ורצול           |               | עלת שרונים.<br>13 בעלת שרונים             | ז לביטול; היא כבר ב                                                | ת אירוע לא ניתנר                       | יידע<br>ג יידע<br>ג<br>ידע<br>ג<br>יידע<br>ג<br>יידע<br>ג<br>יידע<br>ג<br>יידע<br>ג<br>י<br>ג<br>י<br>ג<br>י<br>ג<br>י<br>ג<br>י<br>ג<br>י<br>ג<br>י<br>ג<br>י<br>ג<br>י<br>ג                                                                                                    | لہ<br>EventPkg<br>NA2<br>NA3<br>SE IT_20<br>SE IT_21<br>SE_IT3                | הצגת הצע<br>מודול - קיצור<br>אנגלית מכ-ב              |
| .חדוג.טף<br>כסט<br>כסט<br>כסט<br>כסט<br>כסט<br>כסט           | ג איזיג עסקי<br>ג-97030010 ער גייגע<br>ג-97030010 ער<br>ג-97030010 ער<br>ג-97030010 ער<br>ג-97030010 ער<br>ג-97030010 ער<br>ג-97030010 ער<br>ג-97030010 ער                                                                                                    | ביע סיים<br>12:00:00<br>14:00:00<br>00:00:00<br>00:00:00<br>00:00:00<br>18:00:00<br>14:00:00             | התחלה<br>10:30:00<br>12:30:00<br>12:30:00<br>00:00:00<br>00:00:00<br>00:00:00<br>16:00:00<br>12:00:00             | חבילה מוצעת<br>ע<br>ע<br>ע<br>ע<br>ע<br>ע<br>ע<br>ע | טגורתי.<br>ורצאה<br>ורגול<br>ורגול |               | עלת שריונים.<br>E_113<br>E_114            | ז לביטול; היא כבר ב                                                | ת אירוע לא ניתני                       | ישידע (בי מידע<br>גע ביידע<br>גע<br>גע<br>גע<br>גע<br>גע<br>גע<br>גע<br>גע<br>גע<br>גע<br>גע<br>גע<br>גע                                                                                                    | د EventPkg<br>NA2<br>NA3<br>SE IT_20<br>SE IT_21<br>SE_IT3<br>SE_IT4          | הצגת הצע<br>מודול - קיצור<br>אנגלית מכ-ב              |
| עט.מוד. דוע<br>כסט<br>כסט<br>כסט<br>כסט<br>כסט<br>כסט<br>כסט | עסקי<br>ג איזרע עסקי<br>ג 97030010 ער<br>ג 97030010 ער<br>ג 97030010 ער<br>PEE-97030010 ער<br>ג 97030010 ער<br>ג 970300000000000000000000000000000000000 | ביע סיים<br>12:00:00<br>14:00:00<br>00:00:00<br>00:00:00<br>00:00:00<br>18:00:00<br>14:00:00<br>10:00:00 | התחלה<br>10:30:00<br>12:30:00<br>12:30:00<br>00:00:00<br>00:00:00<br>00:00:00<br>16:00:00<br>12:00:00<br>08:30:00 | רבילה מוצעת<br>ע<br>ע<br>ע<br>ע<br>ע<br>ע<br>ע<br>ע | טגורתי.<br>ורצאה<br>ורגול<br>ורגול |               | עלת שרונים.<br>E_113<br>E_114<br>3010 2 6 | <mark>ז לביטול; היא כבר ב</mark><br>1000 - ערבר ב<br>1000 - ערבר ש | ת אירוע לא ניתני<br>חוו אירוע בא ניתני | ی او او او او او او او او او او او او او                                                                                                    | د EventPkg<br>NA2<br>NA3<br>SE IT_20<br>SE IT_21<br>SE_IT3<br>SE_IT4<br>300ър | הצגת הצע<br>מודול - קיצור<br>אנגלית מכ-ב              |

# **PIQACADPFFER00** ביטול האירוע דרך טרנזקציה 4.5.1

מסמנים את שורת האירוע ולוחצים על התגית = בטל, ובוחרים מתוך הרשימה "ביטול אירוע אקדמי"

| ערורת הא      | איות עור                     | 1/2*                   |                          |                 |                    |                |                  |             |          |          |                          |          |          |                    |
|---------------|------------------------------|------------------------|--------------------------|-----------------|--------------------|----------------|------------------|-------------|----------|----------|--------------------------|----------|----------|--------------------|
| עריכוניוו     | ובעוז איז                    | וע                     |                          |                 |                    |                |                  |             |          |          |                          |          |          |                    |
|               |                              |                        |                          |                 |                    |                |                  |             |          |          |                          |          |          |                    |
| אובייקט גישה  |                              | SM מודול               |                          | אנגלית מכ-ו     | כ-ב אנגלית מ       | וכינה – ב      |                  |             |          |          |                          |          |          |                    |
| שנה אקדמית    |                              | 2019 תש"פ              | ¥ )                      | סמסטר אקז       | קדמי 201 אביב      | *              | תאריך מפתח 20    | 04.03.20    | ſ        |          |                          |          |          |                    |
| סטטוס עיבוד   |                              |                        | •                        | קמפוס           |                    |                |                  |             |          |          |                          |          |          |                    |
| מוצעים בלבד 🔽 | -                            | סטטוס תכנון            | <ul> <li>הכול</li> </ul> |                 | רשימה סגורה 🔾      | ארוע מ         | עכנן             |             |          |          |                          |          |          |                    |
| חיפוש         |                              |                        |                          |                 |                    |                |                  |             |          |          |                          |          |          |                    |
|               | הגדר קיב 🖉                   | בולת של קבוצת משנה 🕻 🏍 |                          | 1 <b>. 4</b> 2. | a g 7 e f 1        | 1 ii 7         | 0 <b>4 .e</b> .7 |             | 0        |          |                          |          |          |                    |
| הצגת הצע      | עה                           |                        |                          | ביטו            | יטול מודול         |                |                  |             |          |          |                          |          |          |                    |
| מודול - קיצור | EventPkg *                   | חבילת אירועים - תיא    | קט.ו                     | ביטו.           | יטול חבילת אירועים | שם             | ל קטגורתי.       | חבילה מוצעת | התחלה    | שעת סיום | י_י_שיםו                 | עסקי קנ  | קט.מודת. | מו מודול מיוחס-קי. |
| אנגלית מכ-ב   | NA2                          | NA2                    | ברוע                     | ש               | יטול אירוע אקרמי   | 381n           | הרצאה            | V           | 10:30:00 | 12:00:00 |                          | DU L-9   | COU      |                    |
|               |                              |                        |                          |                 |                    |                |                  | V           | 12:30:00 | 14:00:00 | 10                       | DU L-9   | COU      |                    |
|               |                              |                        |                          |                 |                    |                |                  | <b>V</b>    | 12:30:00 | 14:00:00 | 100007000                | )U L-9   | COU      |                    |
|               | NA3                          | NA3                    |                          |                 | 300                |                |                  | V           | 00:00:00 | 00:00:00 |                          | U        | COU      |                    |
|               | SE IT_20                     | Event package IT_20    | בינל                     | לאומית          |                    |                |                  | V           | 00:00:00 | 00:00:00 |                          | U        | COU      |                    |
|               | CE IT 31                     | Event package IT 21    |                          |                 |                    |                |                  | V           | 00:00:00 | 00:00:00 | 000000                   | U        | COU      |                    |
|               | SE 11_21                     |                        |                          |                 |                    |                | 5000             | 62          | 16:00:00 | 18:00:00 | 100000000                | NI PEE-0 | COLL     |                    |
|               | SE_IT_21<br>SE_IT3           | SE_IT3                 |                          |                 | E_IT3              | E_IT3          | 70.01            | 4           | 10.00.00 |          | البالباليا لياليا البالي |          | 000      |                    |
|               | SE_IT_21<br>SE_IT3<br>SE_IT4 | SE_IT3<br>SE_IT4       |                          |                 | E_IT3<br>E_IT4     | E_IT3<br>E_IT4 | הרצאה            | V           | 12:00:00 | 14:00:00 | 10                       | )U L-9   | COU      |                    |

4.5.2 במסך הביטול לחץ על הכפתור "מסך נתונים". מקבלים את רשימת הסטודנטים שרשומים לאירוע.

| שמור. = 🖳                                                                                    | להמשך לחץ על התגית                                              |
|----------------------------------------------------------------------------------------------|-----------------------------------------------------------------|
| זקי                                                                                          | רשימה סגורה / ביטול ארוע עיס                                    |
|                                                                                              | 🔝 📷 מסך נתונים 🛛                                                |
| רשימת המתנה למשתתפים                                                                         |                                                                 |
| ביטול ארוע עסקי: הצגת רשימת המתנה 08.06.2020                                                 | 01000131                                                        |
| <mark>E_IT4 אירוע עסקי (E_IT4 אירוע עסקי) אירוע עסקי</mark><br>מאריד 28.06.2020 - 08.03.2020 |                                                                 |
| `                                                                                            | עריכה                                                           |
| רשימת המתנה למשתתפים<br>משתתף הקצאה אירגונית                                                 | ⊖רשימה סגורה-אופטימיי<br>⊂רשימה סגורה -מקסימום<br>⊙ ביטול אירוע |
| אריק, גולד                                                                                   | נתונים נוספים                                                   |
|                                                                                              | הרשמה חוזרת החל מ- 08.06.2020                                   |

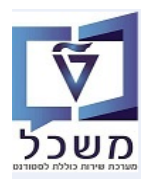

|                                                                                                    | בשימה מנוכה / בנוגול אבוע עומהו                                                                                  |
|----------------------------------------------------------------------------------------------------|----------------------------------------------------------------------------------------------------|
|                                                                                                    | י שימה סגורה / ביטול ארוע עיסקי                                                                                  |
|                                                                                                    | מסך נתונים 🛛 🏢 📘                                                                                                 |
|                                                                                                    | E_IT4 01000131 אירוע עסקי                                                                                        |
| 🔹 מפתח: סיבה עבור ביטול של ארוע עסקי 4 הזנות                                                                                                | עויע פרסיבת ביטול: אופציונלית<br>סרחתינת בינוול                                                                  |
| סיבה סיבה לביטול ארוע עסקי<br>0001 מינימום הזמנות לא הושגו<br>0002 משאבים דרושים לא בהישג<br>0003 חדר אימונים לא פנוי<br>0004 מדריך לא פנוי | <ul> <li>סיבור בטול</li> <li>סיבור בטול</li> <li>בתונים נוספים</li> <li>הרשמה חוזרת החל מ- 08.06.2020</li> </ul> |
|                                                                                                    |                                                                                                    |

- ארוע עיסקי 01000131 בוטל בהצלחה 🕢 ארוע עיסקי 01000131 בוטל בהצלחה 4.5.4
  - . במסך "הצגת הצעה", האירוע בוטל מתוך חבילת האירועים. 4.5.5

|                 |          |                              |          |          |             |                 | ה - ב       | אנגלית מכינ |                       | אנגלית מכ-ב   | <b>ד</b> ול •         | SM מו      | אובייקט גישה  |
|-----------------|----------|------------------------------|----------|----------|-------------|-----------------|-------------|-------------|-----------------------|---------------|-----------------------|------------|---------------|
|                 |          |                              |          |          | 04.03.2     | 020 ריך מפתח    | תאו 🔻       | 201 אביב    | ŗ                     | סמסטר אקדמ    | עש"פ ▼                | 2019       | שנה אקדמית    |
|                 |          |                              |          |          |             |                 |             |             |                       | קמפוס         | •                     |            | סטטוס עיבוד   |
|                 |          |                              |          |          |             | 1               | ארוע מתוכנן | גורה 🔿      | רשימה כ(              | )             | ז תכנון 💿 הכול        | סטטוס      | מוצעים בלבד 🗸 |
|                 |          |                              |          |          |             |                 |             |             |                       |               |                       |            | חיפוש         |
|                 |          |                              |          |          | I .E . (    | δ <b>∂ .Σ</b> . | 7 6 6       |             | PP                    | 1.47.6        | ל קבוצת משנה 😽 🗧 🚦    |            | 1.1.19        |
|                 |          |                              |          |          |             |                 |             |             |                       |               |                       | ĩ          | הצגת הצעו     |
| מו מודול מיוחס- | קט.מודת. | י י שיי י י שוסוג אירוע עסקי | שעת סיום | התחלה    | חבילה מוצעת | 🕯 קטגורתי.      | • D         | ר ארוע 🌔 ש  | מסו <mark>קיצו</mark> | לט.חב.אירתיא. | חבילת אירועים - תיאור | * EventPkg | מודול - קיצור |
|                 | COU      | L-97030010                   | 12:00:00 | 10:30:00 | ¥           | הרצאה           | 381         | 3 ה         | 3 הB                  | ברוש          | n NA2                 | NA2        | אנגלית מכ-ב   |
|                 | COU      | L-97030010                   | 14:00:00 | 12:30:00 | 4           |                 |             |             |                       |               |                       |            |               |
|                 | COU      | L-97030010                   | 14:00:00 | 12:30:00 | 4           |                 |             |             |                       |               |                       |            |               |
|                 | COU      |                              | 00:00:00 | 00:00:00 | V           |                 |             |             | 300                   |               | NA3                   | NA3        |               |
|                 | COU      |                              | 00:00:00 | 00:00:00 | V           |                 |             |             |                       | בינלאומית     | Event package IT_20   | SE IT_20   |               |
|                 | COU      |                              | 00:00:00 | 00:00:00 | V           |                 |             |             |                       |               | Event package IT_21   | SE IT_21   |               |
|                 | COU      | PEE-97030010                 | 18:00:00 | 16:00:00 | V           | תרגול           | E_IT        | 3 V E       | IT3                   |               | SE_IT3                | SE_IT3     |               |
|                 | COU      |                              | 00:00:00 | 00:00:00 | V           |                 |             |             |                       |               | SE_IT4                | SE_IT4     |               |
|                 | 001      | 1-07030010                   | 10.00.00 | 08.30.00 |             | הרעגה           | 301         | a 3         | 01a 300               | ררוש          | GC002                 | 300-5      |               |

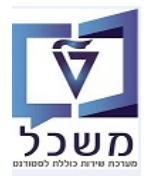

# .(E\_IT4 האירוע שהסטודנט רשום אליו מבוטל (דוגמה: PIQST10 האירוע 1.5.6

|                                         |                   | שוח מודול            | בצנת רוי 🗔 🔜         |
|-----------------------------------------|-------------------|----------------------|----------------------|
|                                         |                   |                      |                      |
|                                         |                   |                      | <b>*</b>             |
|                                         |                   |                      | הרשמה                |
|                                         |                   | 020000309 אריק, גולד |                      |
|                                         |                   | אנגלית מכינה - ב     | מודול 🔡              |
| <b>_</b>                                | •                 | 4 מכינת מרץ          | תוכנית 🔡             |
|                                         |                   | קדם אקדמאים          | סוג תכנית י          |
| 15.0                                    | תא. התחלה 3.2020  | 2019 תש"פ            | שנה אקדמית           |
| 13.0                                    | תאריך סיום 8.2020 | ד 201 אביב           | עונת לימודים א.      |
|                                         |                   |                      |                      |
|                                         |                   |                      | פרטי הרשמה           |
| <b>•</b>                                | קה                | 1 נרשם 🔻 הרחי        | . סטטוס רישום        |
| הועבר 🗖                                 | נ רישום מוד.      | סיבת 04.06.2020      | תאריך הרשמה 📴        |
| ללא חיוב 🔽                              | לה PRE            | סקאי 🔻               | שיטת הערכה           |
| 0.00000 0.00000 0.00000                 | אופ./מקס.         | מינ./א               | נק.זכות 🛛 🛛          |
| 0                                       | 🛯 מספר נסיון      | ללא רישום מותנה 🔻 🚭  | ריש.מותנה            |
|                                         |                   |                      |                      |
|                                         |                   |                      | עדיפות רישום         |
| <b>*</b>                                | רשימת המתנה 🔘     | רישום רגיל 💿         | רישום הכרחי 🔘        |
|                                         | מות קודמות        | דרישות מוקדמות 🗸 ארש | כסטרישום נוכחי       |
|                                         |                   |                      |                      |
|                                         |                   |                      | <b>a</b>             |
|                                         |                   |                      |                      |
| שם י ס                                  | סיום קיצור        | ים תא. התחלה תאריך נ | חבילת אירועים עסקי 😤 |
| <ul> <li>Event package IT_21</li> </ul> | SE IT_21 13.      | 08.2020 15.03.2020   | SE IT_21 😤 •         |
| SE_IT3                                  | SE_IT3 01.        | 07.2020 04.03.2020   | SE_IT3 🖀 🕯           |
| AR-B.E E IT4                            | E IT4 28.         | 06.2020 08.03.2020   | E IT4 Se •           |
| алар 300-р                              | 300 קר 300.       | 07.2020 04.03.2020   | קר300 א 😤 קר         |
| קר310                                   | קר310 קר          | 07.2020 04.03.2020   | קר310 א 😤 ק          |